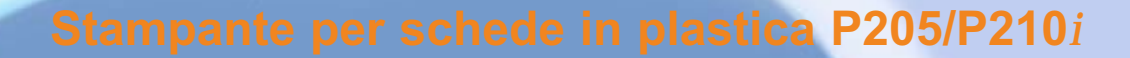

Informazioni generali

Card Printer Solutions

Per iniziare

**Funzionamento** 

Stempa di una scheda

Pulizia

Risoluzione dei problemi

Specifiche

Appendice A

**Appendice B** 

Benvenuti al nuovo Zebra P205 (monocromatica) e Zebra P210*i* (a colori) Manuale dell'utente

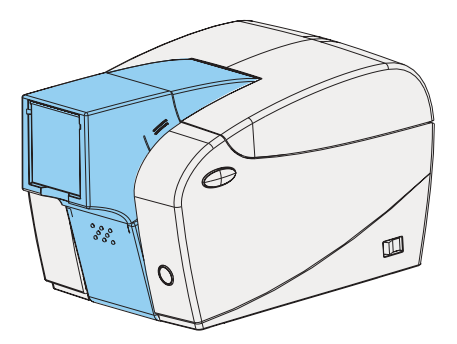

Numero parte: 980443-051

Rev.C

© 2003 ZIH corp

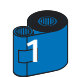

### PREMESSA

Il presente manuale contiene informazioni per l'installazione e il funzionamento delle stampanti per schede Zebra serie P200 prodotte da Zebra Technologies Corporation.

### **AUTORIZZAZIONE MATERIALE RESO**

Prima di inviare a Zebra Technologies Corporation qualsiasi apparecchiatura per riparazioni (in garanzia o non in garanzia), rivolgersi al centro assistenza per ottenere un numero RMA (autorizzazione materiale reso). Imballare l'apparecchiatura nella confezione originale e scrivere ben in evidenza il numero RMA sull'esterno. Spedire l'apparecchiatura, con spese di spedizione a carico del mittente, a uno degli indirizzi elencati di seguito:

Per Stati Uniti e America Latina: Zebra Technologies Corporation Zebra Card Printer Solutions 1001 Flynn Road Camarillo, CA 93012-8706, USA Telefono : +1 (805) 579-1800 Fax: +1 (805) 579-1808

Per Europa, Asia e zone dell'Oceano Pacifico: Zebra Technologies Inc. France Zebra Card Printer Solutions Zone Industrielle, Rue d'Amsterdam 44370 Varades, France Telefono: + 33 (0) 240 097 070 Fax: + 33 (0) 240 834 745

### **INFORMAZIONI SUL COPYRIGHT**

Questo documento contiene informazioni proprietarie di Zebra Technologies Corporation. Il presente documento e le informazioni in esso contenute sono protetti dalla legge sul diritto d'autore; è vietata ogni riproduzione, totale o parziale, senza autorizzazione scritta di Zebra Technologies Corporation. La massima attenzione è stata riposta al fine di mantenere la precisione e lo stato di aggiornamento delle informazioni alla data di pubblicazione, tuttavia non si garantisce l'assenza di eventuali errori o la corrispondenza delle specifiche presenti nel documento. Zebra Technologies Corporation si riserva il diritto di apportare cambiamenti in qualsiasi momento, allo fine di migliorare il prodotto.

### **MARCHI REGISTRATI**

Zebra è un marchio registrato di Zebra Technologies Corporation. Windows e MS.DOS sono marchi registrati di Microsoft Corp. Tutti gli altri marchi o marchi registrati appartengono ai rispettivi proprietari.

Informazioni generali

Per iniziare

**Funzionamento** 

Stempa di una scheda

**Pulizia** 

Risoluzione dei problemi

Specifiche

**Appendice A** 

Appendice B

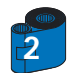

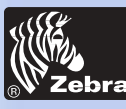

Informazioni generali

Per iniziare

**Funzionamento** 

Stempa di una scheda

**Pulizia** 

Risoluzione dei problemi

Specifiche

Appendice A

Appendice B

### CERTIFICATO DI GARANZIA DEL PRODOTTO

### <u>Stampanti</u>

Tutte le Stampanti Zebra per carte sono garantite contro i difetti di materiali e di fabbricazione per una durata di i venti-quattro (24) mesi a decorrere dalla data dell'acquisto.

Il periodo di garanzia sarà valido solo in presenza di prova d'acquisto o della data di spedizione. La garanzia non avrà validità in caso di modifica, uso improprio, installazione non corretta dell'apparecchiatura, in caso di danno alla stessa dovuto a eventuali incidenti o negligenze o ancora in caso di installazione o sostituzione improprie di alcune componenti ad opera dell'utilizzatore.

Nota: Gli articoli resi dovranno essere spediti nell'imballo originale o in uno simile idoneo per le spedizioni. Nel caso in cui l'apparecchiatura non fosse in tal modo imballata, o risultassero evidenti eventuali danni dovuti al trasporto, non sarà possibile usufruire dei servizi in garanzia. I costi del trasporto via terra per la restituzione ai clienti all'interno degli Stati Uniti continentali saranno a carico di Zebra. In tutti gli altri casi, Zebra si farà carico delle spese di trasporto sino al più vicino aeroporto (CPT) e pertanto il cliente dovrà farsi carico delle spese di trasporto, ivi comprese le spese doganali, le tasse e costi di noleggio, dall'aeroporto alla destinazione. Nel caso in cui Zebra dovesse stabilire che il prodotto reso per servizi in garanzia o sostituzione, non fosse difettoso secondo quanto sopra definito, il cliente dovrà farsi carico di tutti i costi di trasporto e movimentazione.

### <u>Testine di stampa</u>

Considerato che l'uso della testina di stampa è imprescindibile dal normale funzionamento, la testina di stampa originale sarà coperta da una garanzia di i venti-quattro(24) mesi. Il periodo di garanzia decorrerà dalla data d'acquisto.

Per usufruire della presente garanzia, la testina di stampa dovrà essere resa alla casa costruttrice o ad un centro di assistenza autorizzato. Per aver diritto alla garanzia, i clienti non avranno l'obbligo d'acquisto di ricambi originali Zebra (supporti e/o nastri), tuttavia, qualora risultasse che l'utilizzo di ricambi di altri produttori fosse all'origine di qualsivoglia tipo di difetto relativo alla testina di stampa e per il quale fosse avanzato un reclamo in garanzia, l'utilizzatore dovrà farsi carico dei costi di manodopera e dei materiali impiegati da Zebra necessari alla riparazione di detto difetto. La garanzia non avrà validità qualora la testina di stampa risultasse fisicamente usurata o danneggiata, nonché nel caso in cui il difetto fosse dovuto alla mancata manutenzione preventiva indicata nel Manuale d'Uso e, per tale difetto, fosse avanzato un reclamo in garanzia.

### <u>Ricambi</u>

Tutti i pezzi di ricambio, kit di manutenzione, kit opzionali, nonché accessori sono garantiti contro i difetti nei materiali e di fabbricazione per una durata di 90 giorni (salvo quando diversamente stabilito) a decorrere dalla data dell'acquisto. Tale garanzia non avrà validità in caso di modifica, uso improprio, installazione non corretta dell'apparecchiatura, nonché in caso di danno alla stessa dovuto ad eventuali incidenti o negligenze.

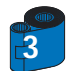

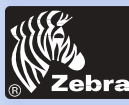

### **DICHIARAZIONI DI CONFORMITÀ**

Informazioni generali

Per iniziare

**Funzionamento** 

Stempa di una scheda

Pulizia

Risoluzione dei problemi

Specifiche

**Appendice A** 

**Appendice B** 

| Direttiva del Consiglio europeo      |                                    | Conforme agli standard |                                                    |
|--------------------------------------|------------------------------------|------------------------|----------------------------------------------------|
| 89/336/CEE<br>modificata da          | Direttive EMC                      | EN 55022-B             | Controllo<br>emissioni RF                          |
| 92/31/CEE e<br>93/68/CEE             | Direttive EMC                      | EN 500082-1,1992       | Immunità alle<br>interferenze<br>elettromagnetiche |
| 73/23/CEE modificata<br>da 93/68/CEE | Direttive per le<br>basse tensioni | EN 60950               | Sicurezza del<br>prodotto                          |

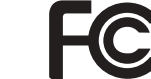

CE

Modello: P210i conforme alle seguenti specifiche: FCC articolo 15, comma A, sezione 15.107(a) e sezione 15.109(a) Dispositivo digitale di Classe B

### Informazioni integrative:

Il presente dispositivo è conforme con l'articolo 15 della Normativa FCC. Il funzionamento è soggetto alle due condizioni seguenti: (1) Il presente dispositivo non deve causare interferenze dannose e (2) tale dispositivo deve accettare qualsiasi interferenza ricevuta, incluse le interferenze che possono causare funzionamenti anomali.

### Nota:

L'apparecchiatura è stata testata ed è risultata conforme ai limiti di classificazione di un dispositivo digitale di Classe B, in conseguenza all'articolo 15 della normativa FCC. Tali limiti sono stati concepiti per fornire una protezione idonea contro le interferenze nocive, quando si utilizza l'apparecchiatura in ambienti commerciali. La presente apparecchiatura genera, utilizza e può emettere frequenze radio e, se non impiegata in conformità a quanto illustrato nel manuale, può causare interferenze radio nocive per le comunicazioni. L'utilizzo dell'apparecchiatura nelle aree residenziali può generare interferenze dannose, in tal caso, l'utente dovrà eliminare le interferenze a proprie spese.

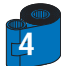

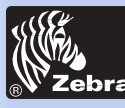

### **INTRODUZIONE**

Informazioni generali

Per iniziare

**Funzionamento** 

Stempa di una scheda

Pulizia

Risoluzione dei problemi

Specifiche

**Appendice A** 

**Appendice B** 

Grazie per aver scelto la stampante per schede in plastica Zebra P210i.

Le stampanti per schede in plastica della serie P200 di Zebra offrono soluzioni di alta qualità a un prezzo conveniente a chi necessiti di stampa controllata da computer e di codifica di carte di plastica simili alle carte di credito. I campi di utilizzo includono le tessere fedeltà per cliente, il controllo d'accesso, le tessere per soci, le tessere regalo e i biglietti da visita rigidi.

Questo manuale guida l'utente all'uso corretto della nuova stampante per schede, per un funzionamento ottimale.

### MODELLI STAMPANTI P210i/P205

Il numero dei prodotti Zebra è una vera e propria testimonianza della storia del prodotto:

Per agevolare l'utente, di seguito è illustrata una breve rassegna sulla numerazione e il sistema di lettere delle serie di stampanti per schede Zebra.

La stampante per schede di plastica P210i impiega la sublimazione dell'inchiostro e le tecnologie di trasferimento termico resinoso. I numeri dei modelli includono identificatori che specificano le opzioni delle seguenti convenzioni di lettere:

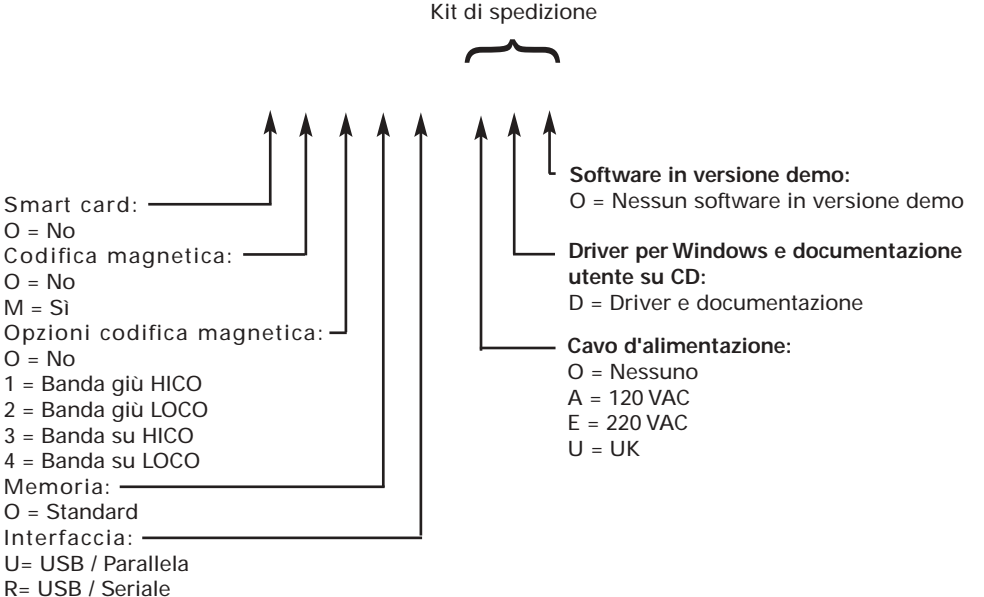

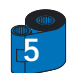

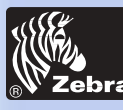

# Stampante per schede in plastica P205/P210i

All'interno del manuale, vi sono varie icone che segnalano informazioni importanti, come segue:

### **ICONE**

Informazioni generali

Per iniziare

**Funzionamento** 

Stempa di una scheda

Pulizia

Risoluzione dei problemi

Specifiche

**Appendice A** 

**Appendice B** 

Informazioni generali importanti.

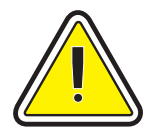

Pericolo dovuto a parti meccaniche in movimento, in grado di danneggiare l'apparecchiatura o di procurare lesioni a persone.

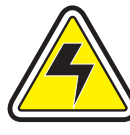

Pericolo dovuto a parti elettriche che presentano punti a tensioni elevate in grado di generare scosse elettriche e lesioni a persone.

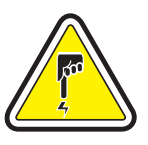

Un area in cui le scariche elettrostatiche possono danneggiare i componenti. Utilizzare un bracciale per la messa a terra.

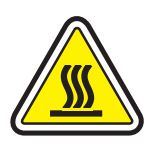

Pericolo dovuto a temperature elevate, in grado di generare incendi.

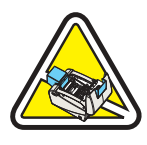

Mantenere pulita la stampante per schede, riducendo al minimo i tempi di apertura del coperchio.

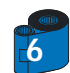

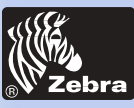

# Stampante per schede in plastica P205/P210i

### **INDICE**

| PER INIZIARE                                                                                                    | , |
|----------------------------------------------------------------------------------------------------|---|
| 📕 1 • 1 Disimballare la P210i • • • • • • • • • • • • • • • • • • •                                                                                                    | • |
| 1 • 2 Indicatori e comandi • • • • • • • • • • • • • • • • • • •                                                                                                    | • |
|                                                                                                    | , |
|                                                                                                    |   |
| 2 · 1 Caratteristiche della stampante                                                                                                    | • |
| 2 • 1 Caratteristiche della stampante ••••••••••••••••••••••••••••••••••••                                                                                                    | • |
| <ul> <li>2 • 1 Caratteristiche della stampante</li> <li>2 • 2 Caricamento della cartuccia del nastro</li> <li>2 • 3 Caricamento delle schede</li> </ul>                                                                                                    | • |
| <ul> <li>2 • 1 Caratteristiche della stampante</li> <li>2 • 2 Caricamento della cartuccia del nastro</li> <li>2 • 3 Caricamento delle schede</li> <li>A - Alimentatore schede</li> </ul>                                                                                                   | • |
| <ul> <li>2 • 1 Caratteristiche della stampante</li> <li>2 • 2 Caricamento della cartuccia del nastro</li> <li>2 • 3 Caricamento delle schede</li> <li>A - Alimentatore schede</li> <li>B - Cartuccia di pulizia delle schede</li> </ul>                                                    | • |
| <ul> <li>2 • 1 Caratteristiche della stampante</li> <li>2 • 2 Caricamento della cartuccia del nastro</li> <li>2 • 3 Caricamento delle schede</li> <li>A - Alimentatore schede</li> <li>B - Cartuccia di pulizia delle schede</li> <li>2 • 4 Inserimento di una scheda per volta</li> </ul> | • |

| 3 • 1 Installazione del driver in Windows 95/98/ME                                           |
|----------------------------------------------------------------------------------------------|
| 3 • 2 Installazione del driver in Windows 2000 e NT4.0 • • • • • • • • • • • • • • • • • • • |
| 3.3 Opzioni d'impostazione del Driver della stampante                                        |
| 3.4 Stampa di una scheda campione                                                            |

| 4 · 1 Sistema di puliziapulizia       | 25 |
|---------------------------------------|----|
| 4 · 2 Pulizia della testina di stampa | 26 |
| 4.3 Cartuccia di pulizia delle schede | 27 |

| R | ISOLUZIONE DEI PROBLEMI •••••••••••••••            | 29 |
|---|----------------------------------------------------|----|
|   | 5•1 Problemi relativi alla qualità di stampa ••••• | 29 |

Informazioni generali

Per iniziare

**Funzionamento** 

Stempa di una scheda

Pulizia

Risoluzione dei problemi

Specifiche

**Appendice A** 

Appendice B

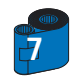

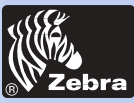

# Stampante per schede in plastica P205/P210i

Informazioni generali

Per iniziare

Funzionamento

Stempa di una scheda

**Pulizia** 

-

Risoluzione dei problemi

**Specifiche** 

**Appendice A** 

**Appendice B** 

| GNETICA • • • •                         |
|-----------------------------------------|
| • • • • • • • • • • • • • • • • • • • • |
| ••••••                                  |
|                                         |
| <u>F</u> • • • • • • • • • •            |
|                                         |
|                                         |
|                                         |

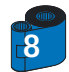

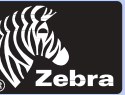

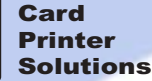

Informazioni generali

Per iniziare

**Funzionamento** 

Stempa di una scheda

Pulizia

Risoluzione dei problemi

Specifiche

**Appendice A** 

**Appendice B** 

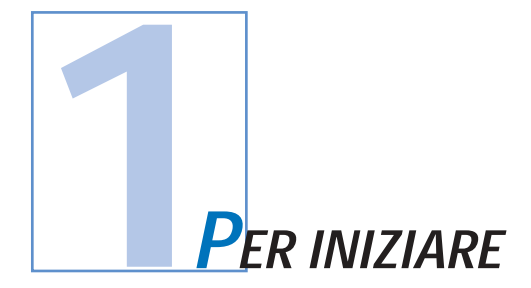

### 1 • 1 Disimballaggio della stampante

La stampante P210i viene consegnata in un imballo di cartone antistatico e protettivo. Conservare tutto il materiale d'imballaggio in vista di eventuali spostamenti o spedizioni della stampante.

Estrarre la stampante dalla scatola di cartone, afferrandola su entrambi i lati.

Durante il disimballaggio, verificare che la confezione sia integra per assicurarsi che non abbia subito danni durante il trasporto.

Verificare che l'ambiente sia pulito e, per quanto possibile, privo di polvere, per un funzionamento e uno stoccaggio ottimale della stampante.

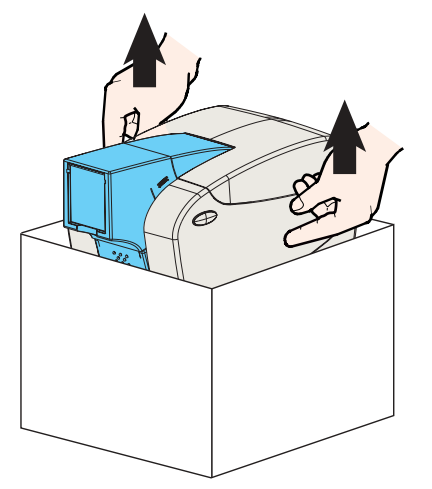

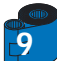

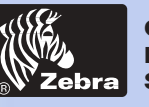

# Stampante per schede in plastica P205/P210i

Accertarsi che la confezione della stampante P210i contenga i seguenti elementi:

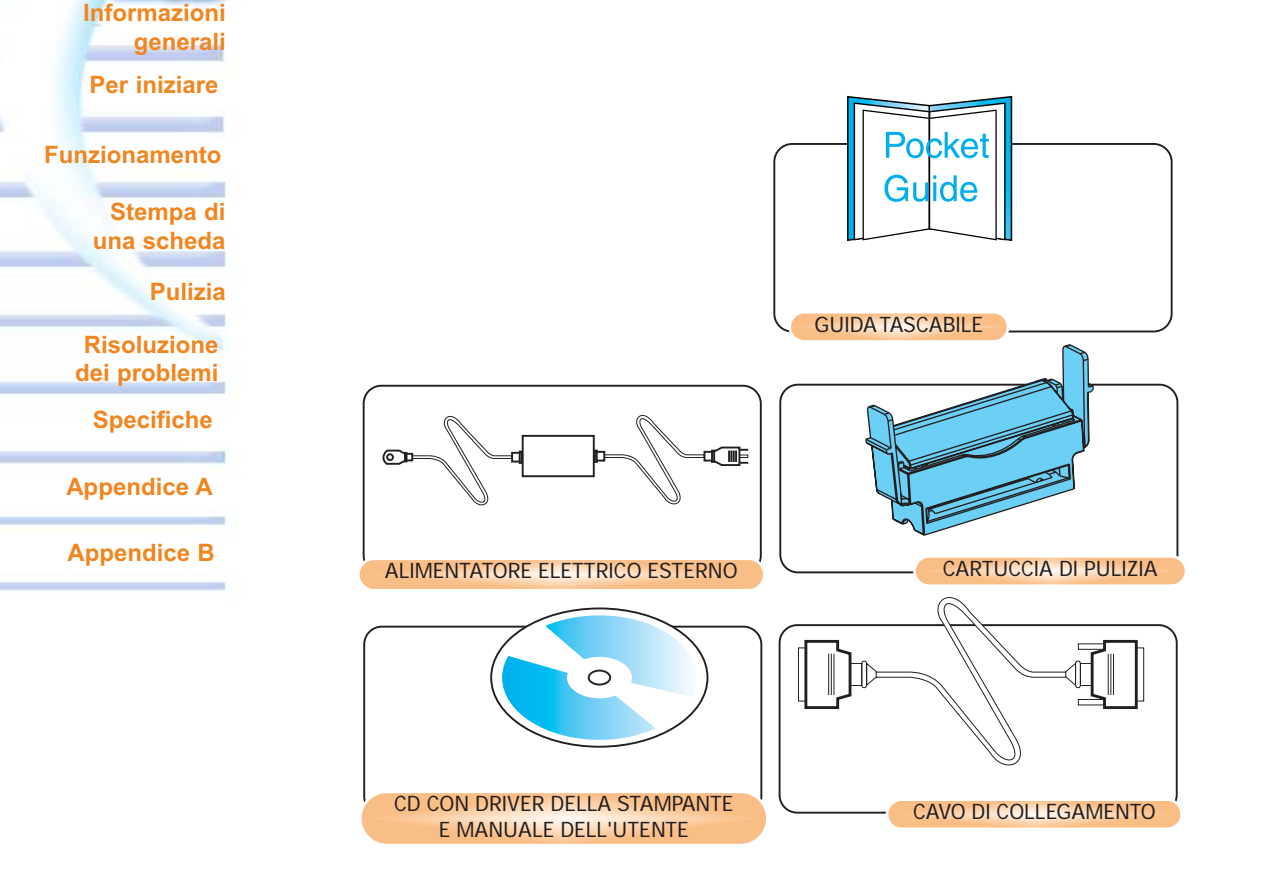

Rivolgersi al proprio rivenditore se uno di questi elementi fosse mancante. Per effettuare una nuova ordinazione, consultare l'Appendice C del presente manuale.

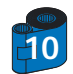

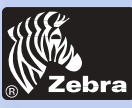

Informazioni generali

Per iniziare

Stempa di una scheda

**Risoluzione** dei problemi Specifiche

**Appendice A** 

**Appendice B** 

Pulizia

**Funzionamento** 

# Stampante per schede in plastica P205/P210i

### 1 • 2 Indicatori e comandi

La stampante P210i/P205 è dotata di un pulsante a pannello multifunzione con un anello circolare perimetrale, che si illumina in tre colori diversi, i guali segnalano lo stato della stampante.

|         | ON                                                                                                    | LAMPEGGIANTE                          |   |
|---------|----------------------------------------------------------------------------------------------------|---------------------------------------|---|
| Verde   | POWER ON<br>PRONTO                                                                                    | RICEZIONE DATI<br>ELABORAZIONE        |   |
| Arancio | NASTRO O SCHEDA<br>MANCANTI                                                                           | ERRORE DI<br>COMUNICAZIONE<br>PULIZIA |   |
| Rosso   | HARDWARE<br>O ERRORE IRREVERSIBILE<br>Consultare la sezione relativa<br>alla risoluzione dei problemi |                                       | ) |

Il pulsante a pannello multifunzione viene utilizzato per effettuare le seguenti operazioni:

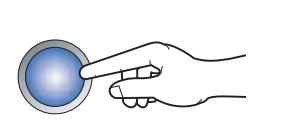

- Eliminazione errori
  Processo di pulizia (vedere il capitolo 4)
  Scheda di prova (verdere il capitolo 2)

Interruttore d'accensione: L'interruttore d'accensione è situato sulla parte posteriore destra dell'unità di stampa.

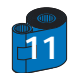

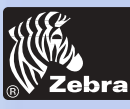

# Stampante per schede in plastica P205/P210i

### **1 • 3** Installazione della stampante

Installazione guidata della stampante P210i/P205.

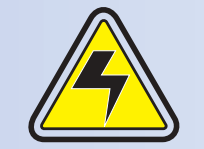

ATTENZIONE: Limitare l'alimentazione in corrente alternata, in modo che la tensione di alimentazione della stampante P210i/P205 non superi i 24 VCC. Limitare l'assorbimento di corrente a un massimo di 16 A, utilizzando un interruttore automatico o altro dispositivo simile. Non utilizzare, in alcun caso, la stampante in un luogo in cui l'operatore, il computer o la stampante stessa possano bagnarsi, poiché potrebbero verificarsi lesioni a persone. La stampante deve essere collegata a una presa di rete elettrica messa a terra e protetta in modo appropriato da sovratensioni elettriche e da una messa terra difettosa. È possibile sostituire il gruppo di alimentazione solo con lo stesso pezzo di ricambio del produttore.

1 • Posizionare la stampante in un luogo che consenta un accesso agevole da tutti i lati. La stampante non deve in alcun caso essere messa in funzione quando appoggia su un lato oppure è capovolta.

2 · Posizionare l'interruttore d'accensione della stampante su OFF: posizione "O".

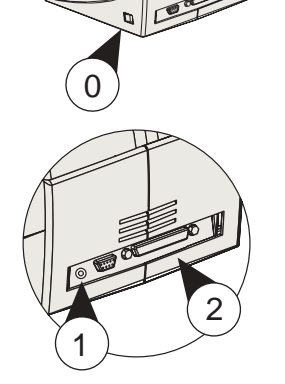

3 • Collegare l'alimentazione elettrica alla stampante tramite la presa elettrica "1" e collegarla alla presa elettrica messa a terra, della tensione e del tipo idonei.

4 • Connettere il cavo di collegamento "2" alla stampante e al computer e bloccarli.

5 • Accendere la stampante.

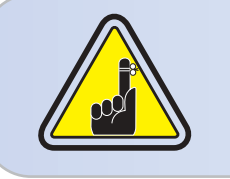

ATTENZIONE: se i connettori non sono stati bloccati saldamente, è possibile che si verifichi un funzionamento intermittente o imprevisto. Se danneggiato, il cavo di alimentazione deve essere sostituito con uno equivalente. Utilizzare un cavo parallelo con lunghezza non superiore a 3 m.

Informazioni generali Per iniziare

Funzionamento

Stempa di una scheda

Pulizia

Risoluzione dei problemi

Specifiche

**Appendice A** 

**Appendice B** 

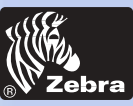

# Stampante per schede in plastica P205/P210i

FUNZIONAMENTO

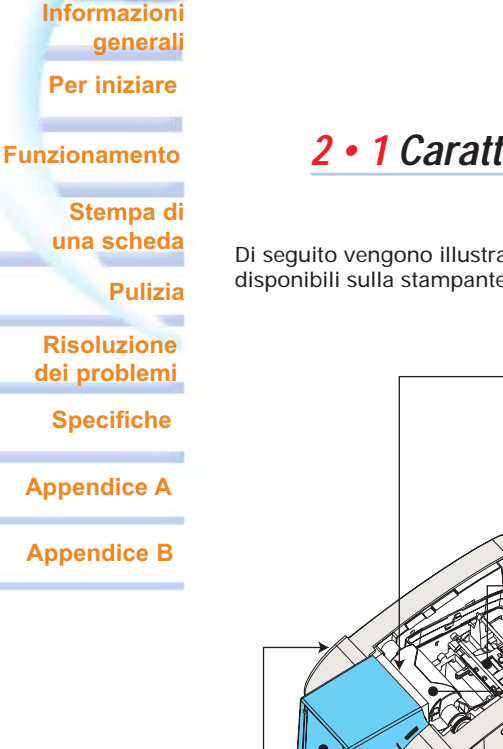

# 2 • 1 Caratteristiche della stampante

Di seguito vengono illustrate le caratteristiche disponibili sulla stampante P210i:

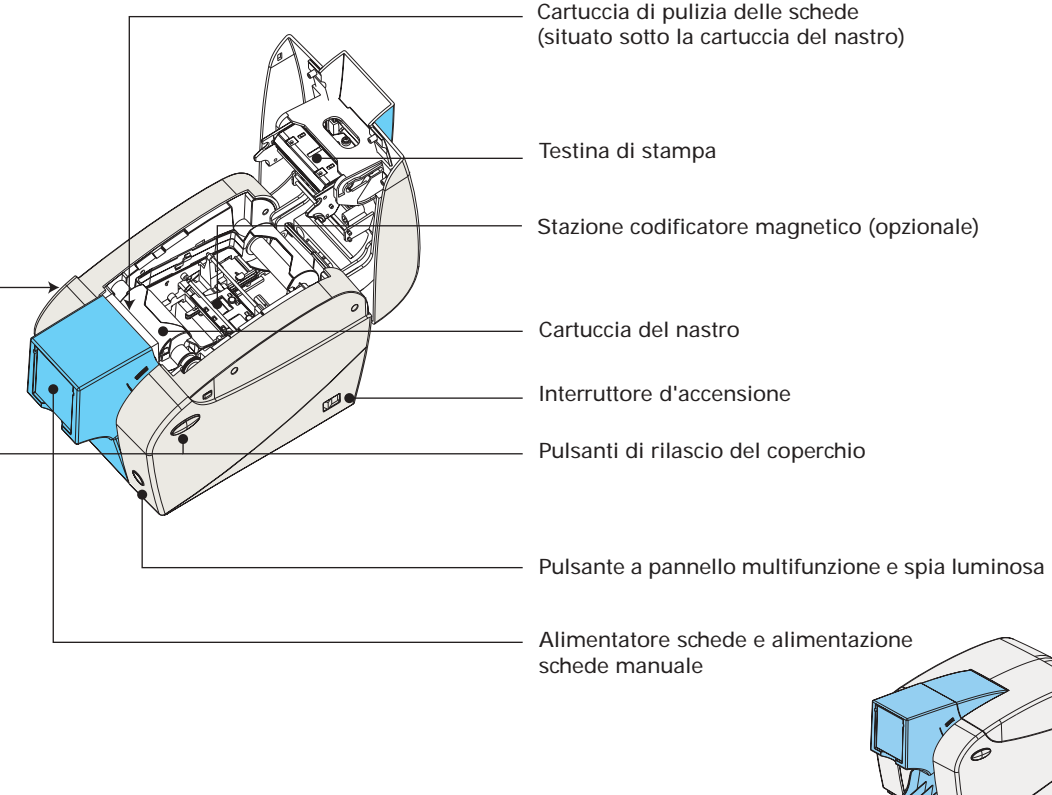

Cassetto uscita schede

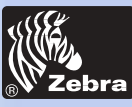

# Stampante per schede in plastica P205/P210i

### 2 • 2 Caricamento della cartuccia del nastro

### Informazioni generali

Per iniziare

**Funzionamento** 

Stempa di una scheda

Pulizia

Risoluzione dei problemi

Specifiche

**Appendice A** 

**Appendice B** 

La stampante P210i richiede cartucce del nastro approvate (vedere l'Appendice C). I nastri a trasferimento termico resinoso e a sublimazione d'inchiostro sono specificatamente progettati per la stampante P210i. Per prestazioni e durata ottimali (testina di stampa), utilizzare sempre nastri approvati.

Basta una sola cartuccia del nastro per stampare fino a 100 schede in YMCKO.

Quando il nastro si è usurato, sostituire l'intero gruppo della cartuccia.

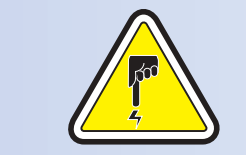

NON TOCCARE la testina di stampa o i componenti elettronici sul carrello della stessa. Le scariche elettrostatiche del corpo umano o di altre superfici possono danneggiare la testina di stampa o altri componenti elettronici di tale dispositivo.

1 • Aprire il coperchio della stampante premendo i pulsanti di rilascio del coperchio situati lateralmente sulla stampante.

2 • Inserire verticalmente la cartuccia del nastro nello slot e premere delicatamente finché non si innesta in modo appropriato.

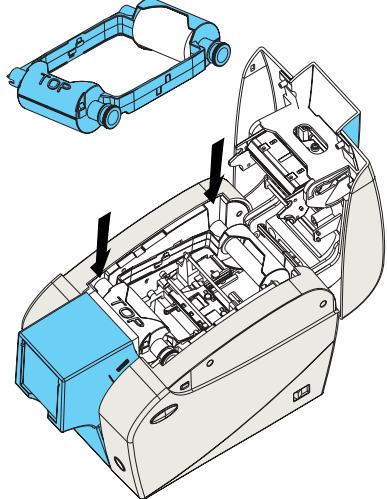

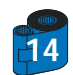

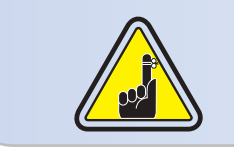

Notare che il nastro viene sincronizzato automaticamente.

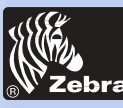

# Stampante per schede in plastica P205/P210i

### 2 • 3 Caricamento delle schede

Per facilitare il caricamento, la stampa e la raccolta delle schede, la P210i possiede i seguenti elementi:

### A - ALIMENTATORE SCHEDE

Questo elemento viene usato per caricare le schede: può contenere fino a 50 schede di 0,75 mm (30 mil).

È necessario installare l'alimentatore delle schede. Tenere l'alimentatore delle schede dai lati e farlo scorrere nella guida.

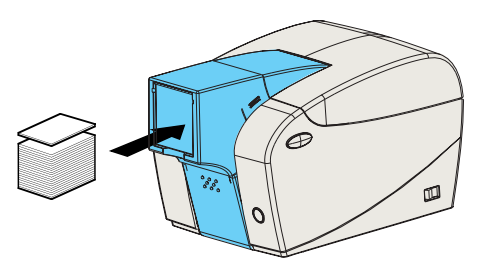

· Installare le schede nell'alimentatore, sulla parte anteriore della stampante P210i.

Consultare l'Appendice A in merito alle istruzioni di caricamento di schede con banda magnetica.

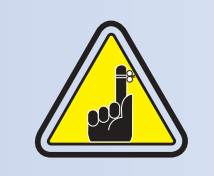

NON piegare le schede o toccare le superfici di stampa, poiché la qualità di stampa risulterebbe inferiore.

La superficie delle schede deve essere pulita e priva di polvere. Conservare sempre le schede in un contenitore chiuso. Per una stampa ottimale, usare le schede appena possibile. Se le schede si attaccassero l'una all'altra, rimescolarle con cautela.

\* Vedere il capitolo 6, Specifiche tecniche, per i requisiti e le caratteristiche delle schede.

Funzionamento Stempa di

Informazioni generali

Per iniziare

una scheda

Pulizia

Risoluzione dei problemi

Specifiche

**Appendice A** 

Appendice B

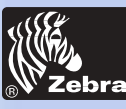

### **B** - CASSETTO USCITA SCHEDE

Informazioni generali

Per iniziare

**Funzionamento** 

Stempa di una scheda

Pulizia

Risoluzione dei problemi

Specifiche

**Appendice A** 

**Appendice B** 

1 • Premere sullo sportello del cassetto uscita schede e tirarlo verso il basso per posizionarlo nella sua posizione operativa.

Se la stampante non viene utilizzata, richiudere il cassetto uscita schede per proteggere la stampante dalla polvere.

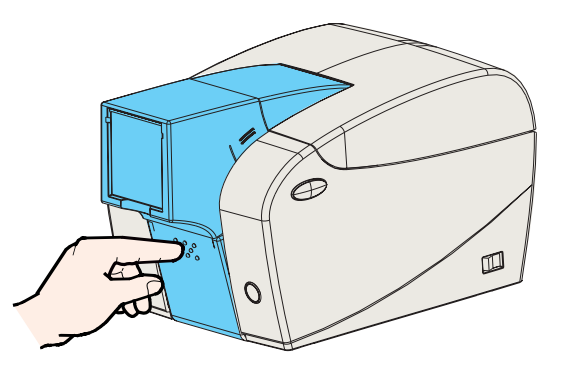

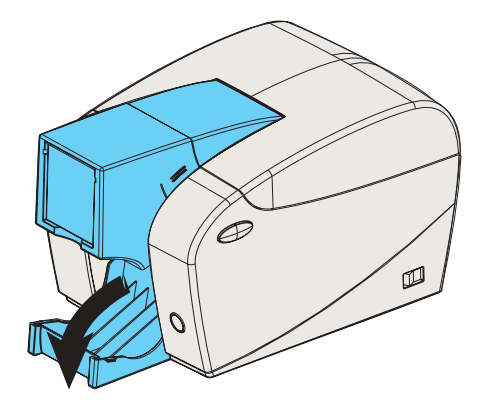

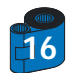

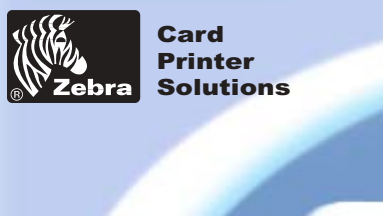

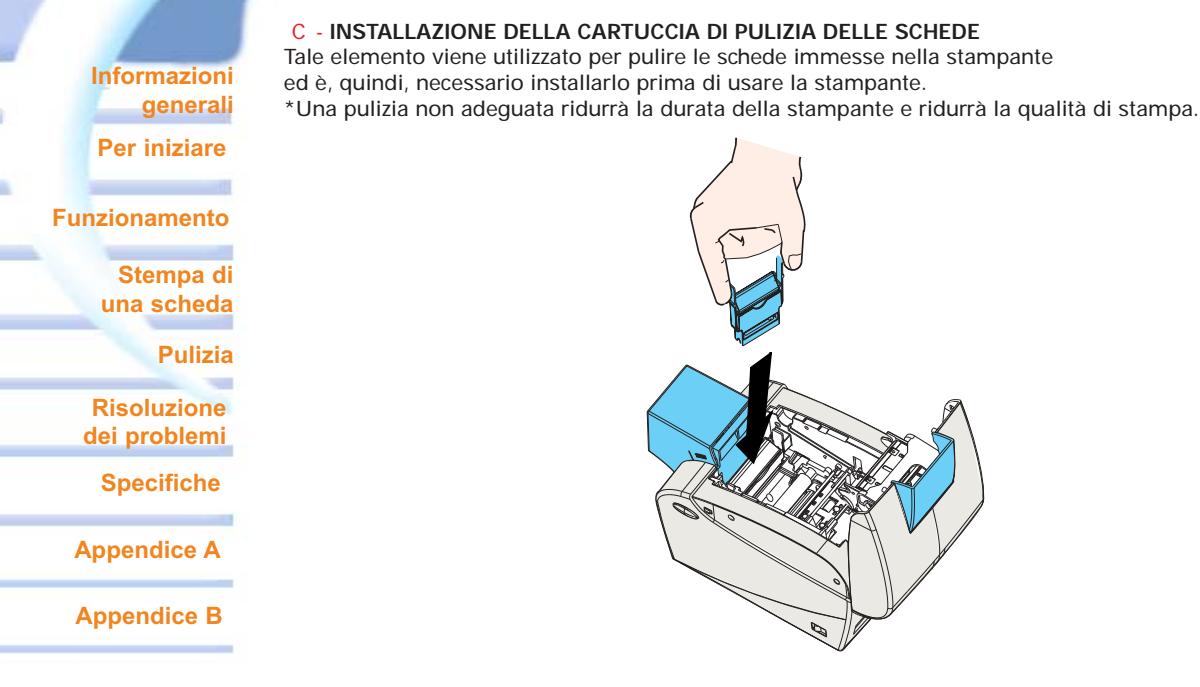

- 1 Aprire il coperchio premendo entrambi i pulsanti di rilascio del coperchio, situati sui lati della stampante.
- 2 Se la cartuccia del nastro è installata, rimuoverla per accedere alla posizione della cartuccia di pulizia.

3 • Estrarre la cartuccia di pulizia delle schede dal sacchetto di plastica. Rimuovere la striscia protettiva dal rullo di pulizia adesivo.

4 • Installare il rullo di pulizia adesivo fornito con la cartuccia del nastro.

5 • Una guida scorrevole faciliterà l'inserimento della cartuccia di pulizia nella posizione appropriata. All'interno della stampante, un'illustrazione della cartuccia di pulizia guida l'utente nell'individuazione della posizione corretta.

6 • Assicurarsi che il gruppo sia bloccato in posizione, premendo delicatamente sulla parte superiore della cartuccia finché non si innesta correttamente.

7 • Chiudere il coperchio premendo con decisione su entrambi i lati finché non si sente un "clic" non appena ciascun lato si chiude.

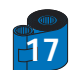

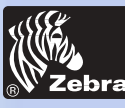

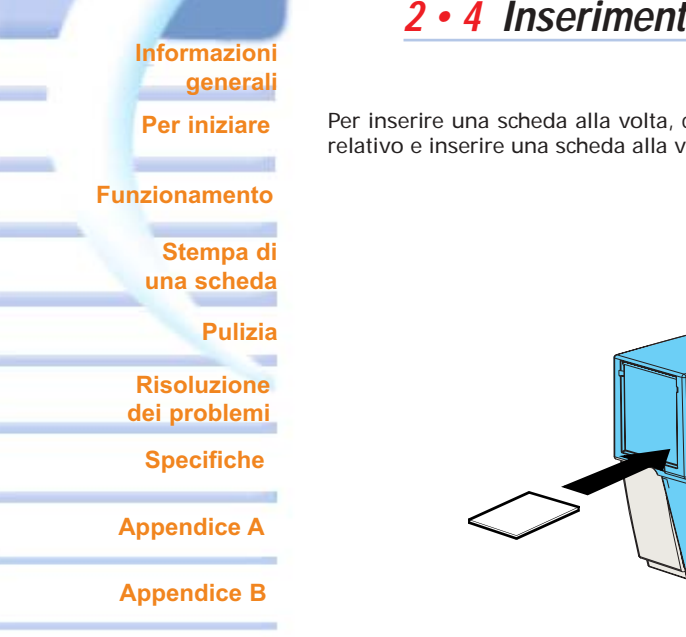

### 2 • 4 Inserimento di una scheda per volta

Per inserire una scheda alla volta, come, ad esempio, le schede di pulizia, rimuovere tutte le schede dall'alimentatore relativo e inserire una scheda alla volta dalla parte inferiore dell'alimentatore.

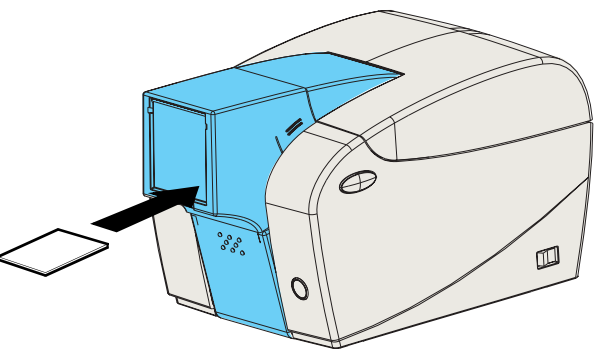

Non inserire più di una scheda per volta.

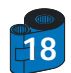

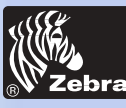

Informazioni generali

Per iniziare

Stempa di una scheda

Risoluzione dei problemi

Specifiche

**Appendice A** 

**Appendice B** 

Pulizia

**Funzionamento** 

# Stampante per schede in plastica P205/P210i

### 2 • 5 Stampa di una scheda di prova

Se la cartuccia del nastro e le schede sono state caricate, la stampante P210i è pronta per essere utilizzata. Per verificarne il funzionamento, è necessario stampare una scheda di prova.

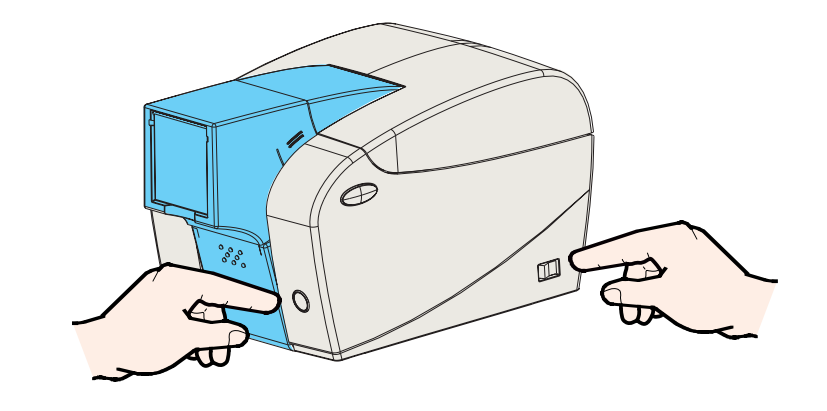

1 • Posizionare l'interruttore d'accensione della stampante su OFF (0).

2 • Premendo in basso il pulsante a pannello multifunzione, posizionare l'interruttore d'accensione della stampante su ON (1). L'indicatore di stato si illuminerà in verde.

3 • Tenere premuto il pulsante multifunzione finché l'indicatore verde inizia a lampeggiare.

4 • Rilasciare il pulsante multifunzione, una scheda di prova verrà stampata dopo alcuni secondi.

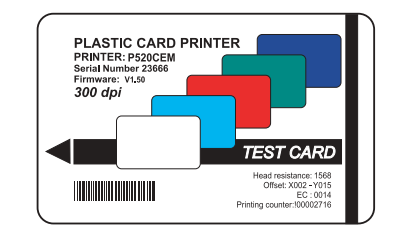

#### Esempio di una scheda di prova.

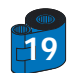

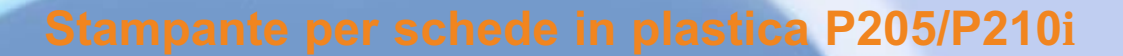

Informazioni generali

Card Printer Solutions

Per iniziare

**Funzionamento** 

Stempa di una scheda

Pulizia

Risoluzione dei problemi

Specifiche

**Appendice A** 

**Appendice B** 

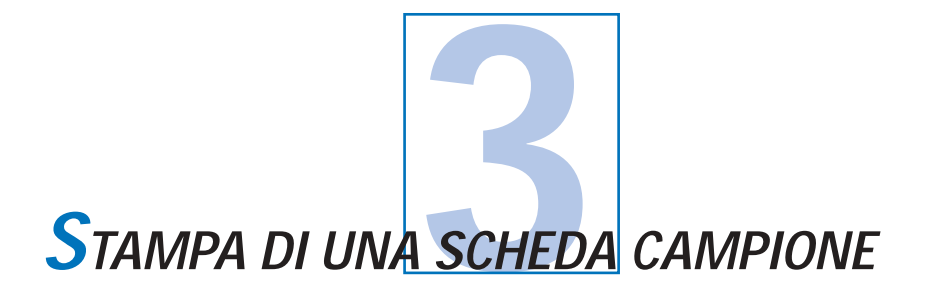

Per stampare con la P210i, è necessario il Driver della stampante per Windows, un software di progettazione/pubblicazione o la programmazione a livello di comandi della stampante tramite l'interfaccia della stampante stessa.

È possibile utilizzare la stampante per schede P210i con qualsiasi programma applicativo software per Windows 95/98/ME, Windows 2000 o Windows NT 4.0, utilizzando il driver sul CD fornito con la stampante.

Questa sezione contiene informazioni sulla stampa di una scheda campione a colori (utilizzando il nastro con tavolozza a 5 colori YMCKO) e il driver della stampante per Windows.

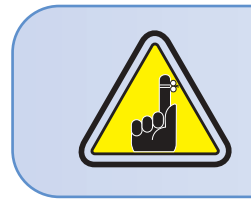

PRIMA di installare le versioni aggiornate del driver della stampante, rimuovere sempre dal computer la versione del driver della stampante in uso.

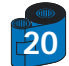

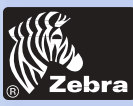

# Stampante per schede in plastica P205/P210i

Informazioni generali

Per iniziare

**Funzionamento** 

Stempa di una scheda

Pulizia

Risoluzione dei problemi

Specifiche

**Appendice A** 

Appendice B

# 3 • 1. Installare automaticamente il P 2 10 i stampante conducente su tutti i sistemi operativi, usi l'installi mago.

- Automaticamente lancia quando il conducente CD è inserito.

- Verifica vedere quale sistema operativo Lei sta usando.

- Cancelli versioni precedenti del conducente ed upany pulito entrate di registrazione necessarie.

- Lei deve selezionare "Remove" dall'installi scelte per rimuovere alcune versioni di conducente precedenti.

- Chiuso il PC se necessario.

- Installi il conducente nuovo archivia entrate di registrazione di ans alle loro ubicazioni corrette

- Chiuso in giu di PC non è richiesto, ma è messo al corrente.

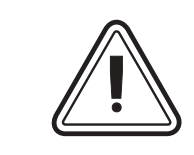

Non motorizzi la stampante con USB lego.

Il conducente l'incitera per l'installazione di USB.

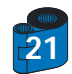

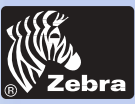

# Stampante per schede in plastica P205/P210i

Informazioni generali

Per iniziare

**Funzionamento** 

Stempa di una scheda

Pulizia

problemi

Specifiche

**Appendice A** 

**Appendice B** 

# 3 • 2 Impostazione delle opzioni per il driver della stampante:

Per aprire la schermata della stampante P210i, fare clic con il tasto destro sull'icona del driver e selezionare Proprietà.

Procedere alla modifica delle diverse opzioni secondo le istruzioni che seguono:

1 • Nella scheda Impostazioni Dispositivo, la caratteristica del codificatore magnetico sarà automaticamente abilitata. Nel caso occorresse modificare le impostazioni del Codificatore Magnetico, selezionare il pulsante Impostazioni codificatore.

2 • Nella sezione Generale, selezionare l'orientamento della carta:
Paesaggio o Ritratto - Selezionare "Paesaggio" (In NT, si trova in Impostazioni Predefinite Documenti facendo clic con il tasto destro sull'icona del driver In Windows 2000 e XP, si trova in Preferenze Stampa.)

3 • Nella sezione Nastri, il tipo di nastro sarà automaticamente individuato ed abilitato per l'utilizzo.

3a• E' possibile fare clic su "Info Nastro" e verificare quante basi di colore rimangono.

 4 • Nella stessa sezione, andare sulla zona Base Nera e selezionare Solo Testo.
 Questa opzione permette di stampare i testi utilizzando la base a resina nera del nastro a colori.

5 • Chiudere la schermata della stampante P210i Zebra. Una volta che il driver della stampante è stato installato e che queste informazioni sono state caricate, la stampante P210i è pronta ad essere utilizzata.

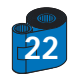

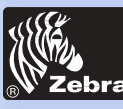

Informazioni generali

Per iniziare

**Funzionamento** 

Stempa di una scheda

Pulizia

Risoluzione dei problemi

Specifiche

**Appendice A** 

**Appendice B** 

### 3 · 3 Stampa di una scheda campione

Attenersi ai passaggi eseguiti per stampare la prima scheda:

1• Eseguire il software Microsoft Word.

2• Se la stampante non è stata selezionata come predefinita, passare al menu File, quindi selezionare Stampa e infine scegliere Zebra P210i Card Printer o i Series Parallel card printer dall'elenco contenente i nomi delle stampanti. Al termine chiudere la finestra di dialogo.

3• Ritornare al menu File e scegliere Imposta pagina.

4• Selezionare la scheda Dimensioni e in Dimensioni foglio scegliere Card. selezionare quindi l'orientamento "Orizzontale".

5• Passare alla scheda Margini, Impostare i margini Superiore, Inferiore, Destro e Sinistro sul valore 0 (zero) (solo per P210i).

6• Premere OK per chiudere la finestra Imposta pagina.

7• La scheda viene visualizzata sullo schermo.

8• Progettare una scheda con testo nero e colorato e con immagini a colori (solo per la stampante P210i) nel modo descritto di seguito:

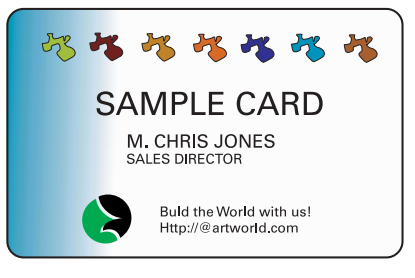

9• Quando si desidera eseguire la stampa, passare al menu File, quindi selezionare Stampa.

10• La stampante immetterà una scheda e avvierà la stampa (il tempo di elaborazione dei dati varia a seconda della complessità del progetto della scheda e della velocità di elaborazione del computer).

11• Una volta terminato il processo di stampa, la scheda viene espulsa dalla stampante.

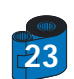

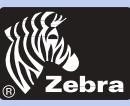

# Stampante per schede in plastica P205/P210i

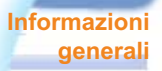

Per iniziare

**Funzionamento** 

Stempa di una scheda

Pulizia

Risoluzione dei problemi

Specifiche

**Appendice A** 

**Appendice B** 

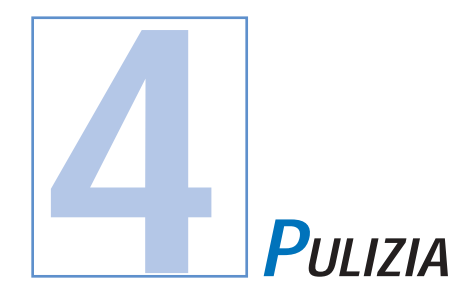

#### SALVAGUARDARE LA GARANZIA DEL PRODUTTORE!

È necessario eseguire le procedure di manutenzione consigliate per non invalidare la garanzia del produttore. Procedure di pulizia diverse da quelle raccomandate, descritte nel presente manuale, sono consentite esclusivamente ai tecnici autorizzati Zebra che effettuano l'assistenza sulla stampante P210i.

NON allentare, serrare, regolare o piegare ecc. un cavo o un componente all'interno della stampante.

NON usare un compressore con aria ad alta pressione per rimuovere le particelle all'interno della stampante.

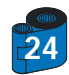

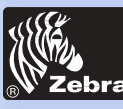

oblemi

Informazioni generali

Per iniziare

Stempa di una scheda

**Specifiche** 

**Appendice A** 

**Appendice B** 

Pulizia

**Funzionamento** 

# Stampante per schede in plastica P205/P210i

### 4 • 1 Sistema di pulizia

La stampante P210i include un semplice sistema di pulizia che utilizza le schede di pulizia presaturate in dotazione. L'uso regolare di tali schede pulirà e salvaguarderà i componenti importanti della stampante che non è possibile raggiungere, testina di stampa, rulli di trasporto e stazione del codificatore magnetico (opzionale) compresi.

### QUANDO EFFETTUARE LA PULIZIA

Ogni 1000 schede circa, utilizzando il caricatore con tavolozza a 5 colori.

### COME EFFETTUARE LA PULIZIA

 Lasciare la stampante accesa.
 Premere i pulsanti di rilascio del coperchio su entrambi i lati per aprirlo e rimuovere la cartuccia del nastro.
 Chiudere il coperchio. Rimuovere le schede dal relativo alimentatore.

2 • Inserire una scheda di pulizia presaturata nello slot inferiore dell'alimentatore schede.

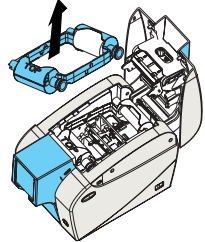

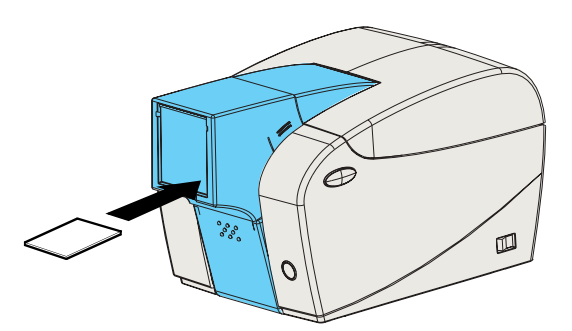

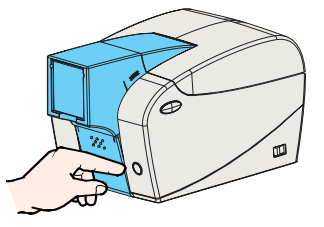

3 • Premere il pulsante di comando a pannello multifunzione per alcuni secondi. La scheda verrà immessa nella stampante e verrà effettuato il processo di pulizia.

Se necessario, ripetere il processo con una nuova scheda di pulizia.

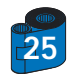

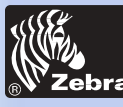

Informazioni generali

Per iniziare

Stempa di una scheda

Risoluzione dei problemi Specifiche

**Appendice A** 

**Appendice B** 

Pulizia

**Funzionamento** 

# Stampante per schede in plastica P205/P210i

### 4 • 2 Pulizia della testina di stampa

La pulizia effettuata mediante il sistema di pulizia con le schede è generalmente sufficiente. Tuttavia, quando le anomalie di stampa persistono, una pulizia diversa della testina di stampa mediante scovoli è in grado di eliminare i depositi di difficile rimozione. Per evitare la formazione di tali depositi, utilizzare solo scovoli con punte in spugna.

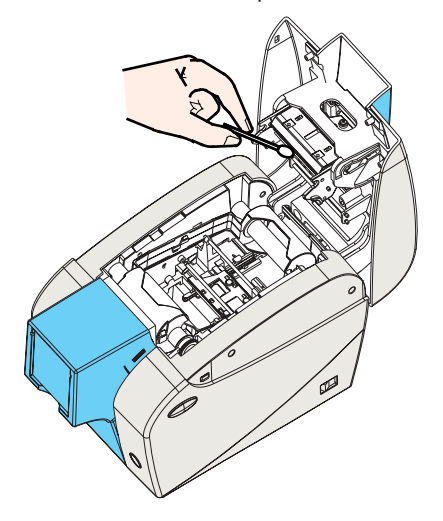

1 • Disinserire l'alimentazione elettrica, aprire il coperchio premendo entrambi i pulsanti di rilascio e rimuovere la cartuccia del nastro.

Pulire la testina di stampa muovendo da un lato all'altro attraverso gli elementi della testina di stampa lo scovolo con la punta umettata di alcool. Eseguire tale operazione applicando una forza moderata.
 Assicurarsi che gli elementi siano asciutti prima di inserire l'alimentazione elettrica (Per effettuare una nuova ordinazione degli scovoli vedere l'Appendice C).

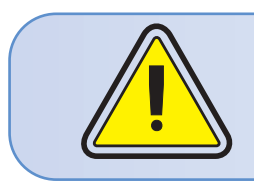

Non usare in alcun caso oggetti appuntiti per raschiare le incrostazioni dalla testina di stampa poiché ciò causerebbe danni permanenti.

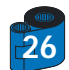

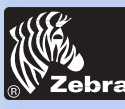

# Stampante per schede in plastica P205/P210i

Informazioni generali

Per iniziare

**Funzionamento** 

Stempa di una scheda

Pulizia

Risoluzione dei problemi

Specifiche

**Appendice A** 

**Appendice B** 

### 4 • 3 Cartuccia di pulizia delle schede

La stampante P210i possiede anche una cartuccia di pulizia delle schede che ne effettua la pulizia durante l'immissione nella stampante. Per garantire la qualità di stampa, è necessario sostituire il rullo di pulizia ad ogni sostituzione della cartuccia del nastro.

### QUANDO EFFETTUARE LA MANUTENZIONE

Ogni volta che viene sostituita la cartuccia del nastro. Qualora si pianifichi di effettuare la pulizia della stampante, svolgere tale operazione prima di sostituire il rullo di pulizia. (per ulteriori istruzioni, vedere la sezione 4.1, Sistema di pulizia).

### COME EFFETTUARE LA MANUTENZIONE

1 • Disinserire l'alimentazione elettrica.

Premere i pulsanti di rilascio del coperchio su entrambi i lati per aprirlo e rimuovere la cartuccia del nastro.

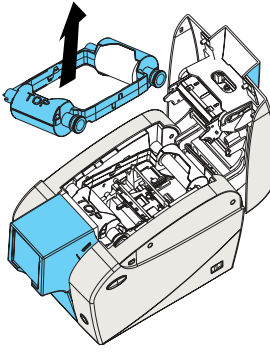

2 • Rimuovere delicatamente la cartuccia di pulizia premendone i bracci su entrambi i lati e tirando verso l'alto.

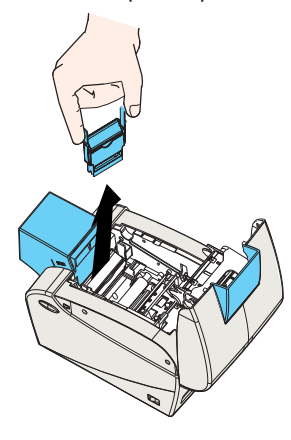

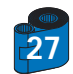

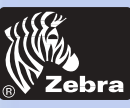

# Stampante per schede in plastica P205/P210i

3 • Sollevare il coperchio della cartuccia, quindi rimuovere il rullo di pulizia adesivo dalla cartuccia e buttarlo via.

Informazioni generali

Per iniziare

**Funzionamento** 

Stempa di una scheda

Pulizia

Risoluzione dei problemi

Specifiche

**Appendice A** 

**Appendice B** 

4 • Estrarre con cautela dall'involucro il nuovo rullo di pulizia.

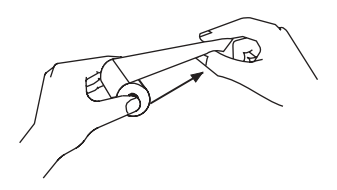

5 • Installare il nuovo rullo di pulizia nella cartuccia\*. Per evitare eventuali presenze di sostanze estranee, tenere il gruppo del rullo di pulizia alle estremità.

6 • Posizionare nuovamente la cartuccia di pulizia nella stampante seguendo le guide. Accertarsi che il gruppo si blocchi in posizione.

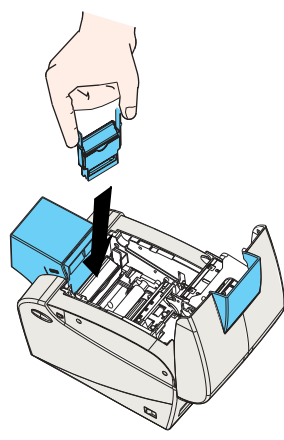

NON toccare la superficie del rullo che entra in contatto con le schede.

- 7 Inserire nuovamente la cartuccia del nastro.
- 8 Chiudere il coperchio premendo su entrambi i lati con decisione verso il basso.

\*Per la sostituzione dei rulli di pulizia, vedere l'Appendice C.

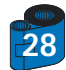

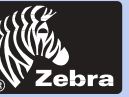

# Stampante per schede in plastica P205/P210i

Informazioni generali Per iniziare Funzionamento Stempa di una scheda

Pulizia

Risoluzione dei problemi

Specifiche

**Appendice A** 

**Appendice B** 

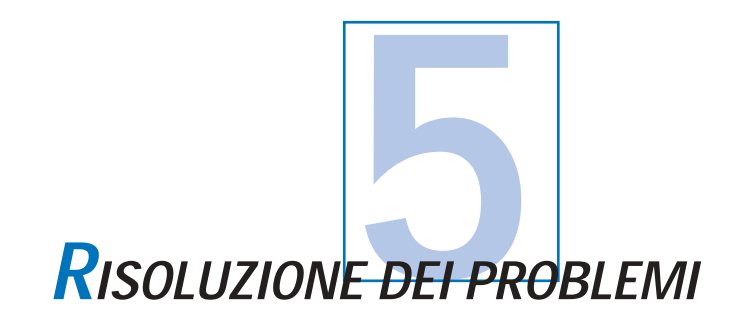

Questa sezione offre soluzioni a problemi potenziali che si potrebbero verificare durante l'utilizzo della stampante P210i.

### 5 • 1 Problemi relativi alla qualità di stampa

Questa sezione aiuta l'utente nella risoluzione dei problemi relativi alla qualità di stampa. La qualità di stampa dipende da molti fattori, fra i quali i due più importanti sono la pulizia e la partita delle schede. Per diagnosticare e risolvere i problemi relativi alla qualità di stampa, attenersi alla procedura di risoluzione dei problemi descritta di seguito.

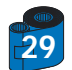

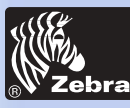

# Stampante per schede in plastica P205/P210i

### Informazioni generali Per iniziare

Funzionamento

Stempa di una scheda

Pulizia

Risoluzione dei problemi

Specifiche

**Appendice A** 

**Appendice B** 

· Sulle schede stampate sono presenti piccole macchie con una zona non stampata o di un colore diverso.

### Causa possibile

- A Sostanze estranee sulla superficie della scheda.
- B Polvere all'interno della stampante e/o rullo di pulizia sporco.

#### >> Soluzione

- A1 Verificare che le schede siano immagazzinate in un ambiente privo di polvere.
- A2 Utilizzare un fornitore diverso per le schede.

B1 • Svolgere una pulizia della stampante (vedere le sezioni relative alla pulizia: 4.1, Sistema di pulizia e 4.3, Cartuccia di pulizia delle schede).

B2 • Sostituire il rullo di pulizia (vedere la sezione 4.3, Cartuccia di pulizia delle schede).

· Sulla superficie della scheda sono presenti linee orizzontali (bianche) che non fanno parte della stampa.

### Causa possibile

- A La cartuccia del nastro non è posizionata correttamente.
- B La testina di stampa può essere sporca.

C • Gli elementi della testina di stampa possono essere danneggiati. (ad esempio, graffiati o bruciati).

#### >> Soluzione

A1 • Aprire il coperchio e sostituire il caricatore del nastro, assicurarsi che sia bloccato in posizione.

A2 • Verificare che il nastro sia arrotolato correttamente intorno ai nuclei del nastro della cartuccia e che non vi siano grinze sul nastro stesso.

A3 • Premere con decisione verso il basso su entrambi i lati del coperchio finché non si innesta in correttamente.

- A4 Il nastro si sincronizzerà automaticamente.
- A5 Stampare nuovamente.
- B1 Eseguire una pulizia della testina di stampa (vedere la sezione 4 2, Pulizia della testina di stampa).
- C1 Rivolgersi al centro assistenza per informazioni sulla sostituzione della testina di stampa.

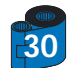

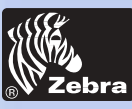

# Stampante per schede in plastica P205/P210i

· La stampa è sbiadita o non uniforme.

Informazioni generali Per iniziare

**Funzionamento** 

Stempa di una scheda

Pulizia

Risoluzione dei problemi

Specifiche

Appendice A

**Appendice B** 

### Causa possibile

- A La cartuccia del nastro non è stata immagazzinata correttamente o è danneggiata.
   B Le schede non soddisfano le specifiche.
- C Contrasto e/o intensità sono probabilmente impostati su valori troppo alti.
- D Polvere o sostanze estranee incluse sugli elementi della testina di stampa.
- >> Soluzione
- A1 Sostituire la cartuccia del nastro e stampare nuovamente.
- B1 Utilizzare un fornitore diverso per le schede.
- C1 Regolare i valori di contrasto e/o intensità tramite il software.
- D1 Eseguire una pulizia della testina di stampa (vedere la sezione 4 2, Pulizia della testina di stampa).

### L'immagine stampata è sfocata.

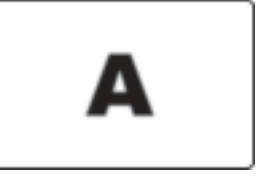

### Causa possibile

- A · La cartuccia del nastro può essere posizionata in modo errato.
- B Il nastro non è sincronizzato sulla posizione corretta della tavolozza colori.
- C Le schede non soddisfano le specifiche.
- D Polvere all'interno della stampante e/o rullo di pulizia sporco.

### >> Soluzione

- A1 Aprire il coperchio e sostituire la cartuccia del nastro, assicurarsi che si blocchi in posizione.
- A2 Verificare che il nastro sia arrotolato correttamente intorno ai nuclei del nastro della cartuccia.
- A3 Premere sul coperchio verso il basso finché non si innesta correttamente.
- A4 Il nastro si sincronizzerà automaticamente.
- A5 Stampare nuovamente.
- B1 Aprire il coperchio e sostituire la cartuccia del nastro, assicurarsi che sia bloccato in posizione.
- B2 Premere sul coperchio verso il basso finché non si innesta correttamente.
- B3 Il nastro si sincronizzerà automaticamente.
- B4 Stampare nuovamente.
- C1 Utilizzare un fornitore diverso per le schede.
- D1 Eseguire una pulizia della testina di stampa (vedere la sezione 4 2, Pulizia della testina di stampa).
- D2 Sostituire il rullo di pulizia (vedere la sezione 4 3 Cartuccia di pulizia delle schede).

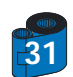

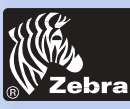

# Stampante per schede in plastica P205/P210i

Informazioni generali Per iniziare

**Funzionamento** 

Stempa di una scheda

Risoluzione dei problemi

Specifiche

**Appendice A** 

**Appendice B** 

Pulizia

Sulla scheda non è presente alcuna stampa.

### Causa possibile

- A · La cartuccia del nastro può non essere installata nella stampante.
- B Le schede non soddisfano le specifiche.
- C Il cavo della testina di stampa può essere scollegato.
- D Gli elementi della testina di stampa possono essere graffiati o bruciati.

### >> Soluzione

- A1 Verificare che la cartuccia del nastro sia presente nella stampante.
- B1 Utilizzare un fornitore diverso per le schede.

C1 · Disinserire l'alimentazione elettrica della stampante e controllare le connessione del cavo della testina di stampa.

D1 • Rivolgersi al centro assistenza per informazioni sulla sostituzione della testina di stampa.

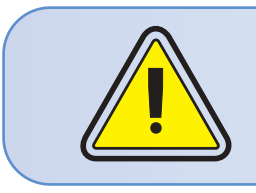

Per una qualità di stampa ottimale, tenere sempre chiuso il coperchio della stampante.

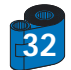

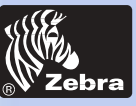

# Stampante per schede in plastica P205/P210i

| Informazioni<br>generali<br>Per iniziare<br>Funzionamento<br>Stempa di<br>una scheda<br>Pulizia |                 | SPECIFICHE TECNICHE                                                                                                    |
|-------------------------------------------------------------------------------------------------|-----------------|----------------------------------------------------------------------------------------------------|
| Risoluzione<br>dei problemi<br>Specifiche                                                       | General         | <ul> <li>Stampa ad alta velocità</li> <li>30 secondi per scheda in modalità YMCKO</li> <li>4 secondi per scheda in modalità monocromatica</li> <li>Impronta piccola</li> <li>Driver Mindows, per 98/2000/ME/XB e NT 4.0</li> </ul>                                                                                                    |
| Appendice A                                                                                     |                 | <ul> <li>Dos anno di garanzia sulla stampante</li> <li>Dos anno di garanzia sulla testina di stampa</li> <li>EPCL (Zebra Printer Command Language, Linguaggio comandi stampanti Zebra)<br/>di grande efficacia</li> </ul>                                                                                                    |
|                                                                                                 | Stampa a colori | <ul> <li>Stampa a colori a sublimazione d'inchiostro o monocromatica a<br/>trasferimento termico</li> <li>Risoluzione di stampa 300 dpi (11,8 punti/mm)</li> <li>Standard di stampa da bordo a bordo (solo P210i)</li> <li>30 secondi per scheda da bordo a bordo in milioni di colori (YMCKO)</li> </ul>                                                                                                 |
|                                                                                                 | Codice a barre  | <ul> <li>Codice 39</li> <li>Codice 128 B e C con e senza cifra di controllo</li> <li>2 di 5 e 2 di 5 interfogliata</li> <li>UPCA</li> <li>EAN8 e EAN13</li> </ul>                                                                                                    |
|                                                                                                 | Carattere       | <ul> <li>Residente: Arial normale 100, Arial grassetto 100</li> <li>La memoria flash supporta il download di caratteri differenti</li> <li>Caratteri True Type disponibili tramite il driver Windows</li> </ul>                                                                                                    |
| <b>33</b>                                                                                       | Schede          | <ul> <li>Tipi in PVC, materiale composito</li> <li>Larghezza/lunghezza schede: ISO CR-80 - ISO 7810,<br/>54 mm (2,125 poll.) x 86 mm (3,375 poll.)</li> <li>Opzione: banda magnetica - ISO 7811</li> <li>Spessore schede: da 0,25 mm (10 mil) a 0,75 mm (30 mil)</li> <li>Capacità alimentatore schede: fino a 50 schede (30 mil)</li> <li>Capacità cassetto uscita schede: 20 schede (30 mil)</li> </ul> |

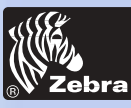

# Stampante per schede in plastica P205/P210i

| Informazioni                              | Cartucce dei nastri | <ul> <li>Monocromatica in nero: 500 schede/cartuccia</li> <li>A sublimazione d'inchiostro YMCKO: 100 schede/cartuccia</li> </ul>                                                                                                    |
|-------------------------------------------|---------------------|----------------------------------------------------------------------------------------------------|
| generali                                  | Interfacce          | Porta USB/Parallela                                                                                                    |
| Per iniziare                              |                     | Porta USB/Seriale                                                                                                    |
| Funzionamento<br>Stempa di                | Meccaniche          | <ul> <li>Larghezza: 182,4 mm (7,18 poll.)</li> <li>Profondità: 303 mm (11,92 poll.)</li> <li>Altezza: 178,8 mm (7,03 poll.)</li> <li>Peso: 2,9 kg (6,39 lbs)</li> </ul>                                                                                                    |
| una scheda                                | Elettriche          | • 110 ~ 230 Volt CA, 50 ~ 60 Hz                                                                                                    |
| Pulizia                                   |                     | Approvato secondo la normativa FCC Classe B, CE, UL e CUL                                                                                                    |
| Risoluzione<br>dei problemi<br>Specifiche | Ambientali          | <ul> <li>Temperatura d'esercizio: da 15 a 30°C (da 60 a 86°F)</li> <li>Umidità d'esercizio: 20 - 65% senza formazione di condensa</li> <li>Temperatura d'immagazzinamento: da -5 a 70°C (da -23 a 158°F)</li> <li>Umidità d'immagazzinamento: 20 - 70% senza formazione di condensa</li> <li>Ventilazione: condizionamento non indispensabile</li> </ul> |
|                                           |                     |                                                                                                    |
| Appendice A                               | Opzioni             | <ul> <li>Codificatore magnetico (solo schede da 0,76 mm)</li> <li>Forniture per la pulizia</li> </ul>                                                                                                    |
| Appendice B                               |                     |                                                                                                    |

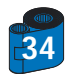

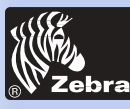

DIMENSIONI DELLA SCHEDA

Informazioni generali Per iniziare Funzionamento Stempa di una scheda Pulizia Risoluzione dei problemi Specifiche Appendice A

Appendice B

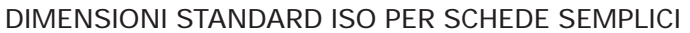

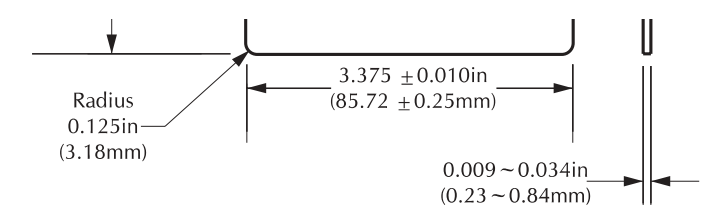

DIMENSIONI STANDARD ISO PER SCHEDE CON BANDA MAGNETICA

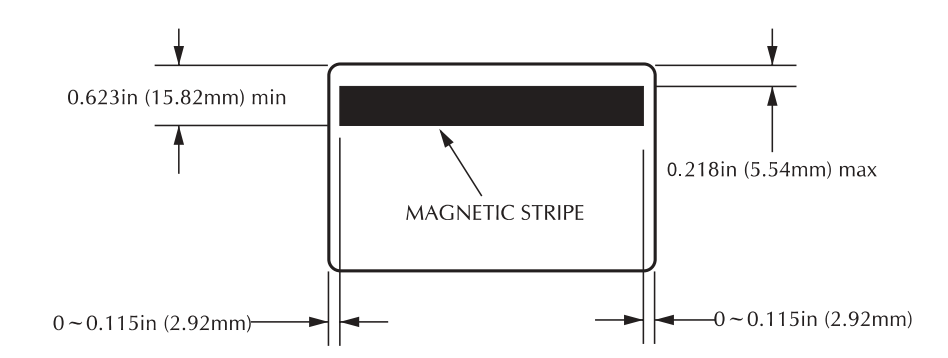

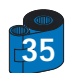

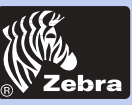

# Stampante per schede in plastica P205/P210i

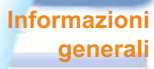

Per iniziare

**Funzionamento** 

Stempa di una scheda

Pulizia

**Risoluzione** dei problemi

**Specifiche** 

**Appendice A** 

**Appendice B** 

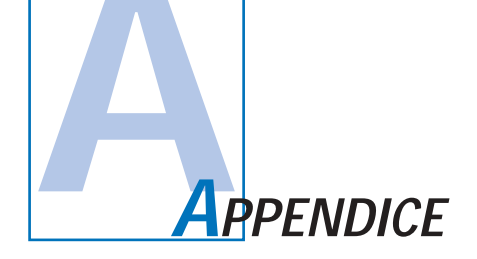

### Codificatore banda scheda magnetica

Questa sezione contiene informazioni sulle operazioni aggiuntive delle stampanti P210i con codificatore banda scheda magnetica.

(Vedere il capitolo 2 per la posizione.)

### INTRODUZIONE

Requisiti per il funzionamento e la manutenzione della stampante P210i con il codificatore banda scheda magnetica opzionale. (Vedere il capitolo 2 per la posizione.)

È possibile impostare il codificatore magnetico su coercitività alta o bassa.

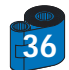

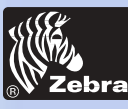

### A • ORIENTAMENTO DI CARICAMENTO DEL SUPPORTO

Informazioni generali

Per iniziare

**Funzionamento** 

Stempa di una scheda

Pulizia

Risoluzione dei problemi

Specifiche

**Appendice A** 

**Appendice B** 

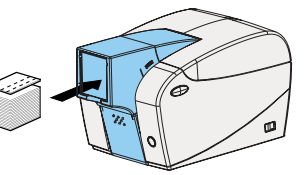

Il codificatore magnetico è un elemento installato in fabbrica con la testina di lettura/scrittura posizionate inferiormente al percorso della scheda, disponibile con codifica HICO o LOCO.

Assicurarsi che la banda magnetica sia sulla faccia inferiore e più vicina possibile a destra al momento del caricamento delle schede nella cartuccia delle schede.

#### Nota:

| M1 = Banda giù HICO | M3 = Banda su HICO |
|---------------------|--------------------|
| M2 = Banda giù LOCO | M4 = Banda su LOCO |

Sono disponibili schede in PVC HICO e LOCO certificate. (Vedere l'Appendice C).

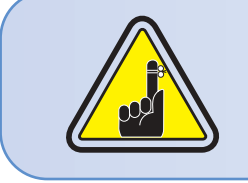

USARE SOLO schede conformi agli standard ISO 7810 e 7811 relativi alle schede con banda magnetica. Per un funzionamento corretto, la banda magnetica deve essere allineata con la superficie della scheda. Non usare in alcun caso schede con bande magnetiche sovrapposte.

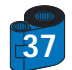

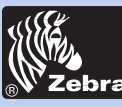

### **B** • PULIZIA DEL CODIFICATORE MAGNETICO

Informazioni generali Per iniziare

Funzionamento

Stempa di una scheda

Pulizia

Risoluzione dei problemi

Specifiche

**Appendice A** 

**Appendice B** 

Usare il processo di pulizia delle schede standard.

Tale processo esegue la pulizia sui componenti più importanti della stampante, testina di stampa, rullo di trasporto e codificatore della banda magnetica inclusi (per ulteriori istruzioni, consultare il capitolo 4 "Pulizia").

- 1 Lasciare la stampante accesa.
- 2 Rimuovere le schede dall'alimentatore delle schede.
- 3 Inserire una scheda presaturata (in dotazione) nello slot lateralmente alla cartuccia delle schede.
- 4 Premere il pulsante multifunzione.

### CODIFICA STANDARD ISO

| N. traccia | Separatore di campo | Densità traccia | Caratteri validi                  | N. caratteri |
|------------|---------------------|-----------------|-----------------------------------|--------------|
| 1          | ۸                   | 210BPI*         | Alfanumerico<br>(ASCII 20 - 95**) | 79***        |
| 2          | =                   | 75BPI*          | Numerico<br>(ASCII 48 - 62)       | 40***        |
| 3          | =                   | 210BPI*         | Numerico<br>(ASCII 48 - 62)       | 107***       |
|            |                     |                 |                                   |              |

\* Bit per pollice

\*\* Escluso il carattere "?"

\*\*\* Inclusi i caratteri Start, Stop e LRC. Si osservi che questi tre caratteri sono gestiti automaticamente dal codificatore magnetico in conformità alle norme dello standard ISO.

NOTA: Per informazioni sulla programmazione, consultare il Manuale di programmazione della stampante per schede.

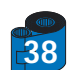

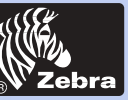

# Stampante per schede in plastica P205/P210i

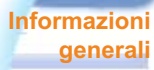

Per iniziare

**Funzionamento** 

Stempa di una scheda

Pulizia

Risoluzione dei problemi

Specifiche

**Appendice A** 

Appendice B

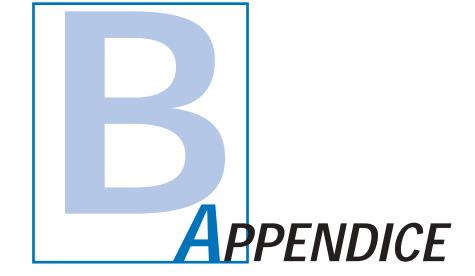

### Accessori e forniture

Rivolgersi al rivenditore autorizzato Zebra di fiducia per ordinare accessori e forniture.

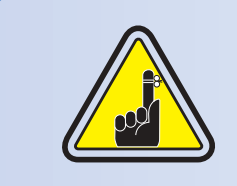

Le stampante di  ${\bf i}$  Series richiedono l'uso di  ${\bf i}$  Series nastro per colore stampare.

Per ulteriori informazioni su schede e supporti del nastro disponibili di Zebra Technologies Corp., consultare la sezione Accessori e forniture.

### NASTRI:

| Numero parte | Descrizione: Starter kit                                          |
|--------------|-------------------------------------------------------------------|
| 105912-294   | YMCKO Cartuccia del nastro + Rullo di pulizia + 100 schede in PVC |

| Numero parte             | Descrizione                                                                     | Schede/Cartuccia |
|--------------------------|---------------------------------------------------------------------------------|------------------|
| 800015-201<br>800015-240 | Monocromatica nero<br>A sublimazione d'inchiostro tavolozza a<br>5 colori YMCKO | 500<br>100       |

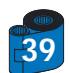

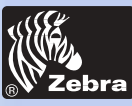

# Stampante per schede in plastica P205/P210i

### SCHEDE:

### Informazioni generali

Per iniziare

### **Funzionamento**

Stempa di una scheda

Pulizia

-

Risoluzione dei problemi

Specifiche

**Appendice A** 

Appendice B

| Numero parte                                                       | Descrizione                                                                                                    | Schede/Confezione               | spessore                                       |
|--------------------------------------------------------------------|----------------------------------------------------------------------------------------------------|---------------------------------|------------------------------------------------|
| 104523-111<br>104523-112<br>104523-113<br>104524-101<br>104524-102 | Premier grade in PVC<br>Premier grade in PVC LoCo<br>Premier grade in PVC HiCo<br>Premier plus grade in materiale composito<br>Premier plus grade in materiale composito LoCo | 100<br>100<br>100<br>100<br>100 | 30 mil<br>30 mil<br>30 mil<br>30 mil<br>30 mil |
| 104524-102                                                         | Premier plus grade in materiale composito Loco                                                                                                    | 100                             | 30 mil                                         |

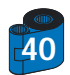

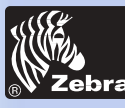

Informazioni generali ACCESSORI

Per iniziare

#### **Funzionamento**

Stempa di una scheda

Pulizia

Risoluzione dei problemi

Specifiche

**Appendice A** 

**Appendice B** 

Gli accessori disponibili per le stampanti P210i sono presentati di seguito. Al momento dell'ordinazione, fare sempre riferimento al numero parte.

|                                        | Forniture stampanti                                                                                                    |  |
|----------------------------------------|----------------------------------------------------------------------------------------------------|--|
| Numero parte                           | Descrizione                                                                                                    |  |
| 300320-001<br>105912-212<br>105925-001 | Cavo parallelo Centronics (36 pin)<br>Cavo USB, A-B da 180 cm circa (6 ft)<br>Kit di sostituzione della testina di stampa |  |

|                                                                    | Forniture pulizia                                                                                                    |  |
|--------------------------------------------------------------------|----------------------------------------------------------------------------------------------------|--|
| Numero parte                                                       | Descrizione                                                                                                    |  |
| 105909-169<br>105912-301<br>105912-302<br>105909-055<br>105909-057 | Kit di pulizia Premier (25 scovoli, 50 schede)<br>Kit rullo adesivo di pulizia (set da 5)<br>Cartuccia di pulizia, completa<br>Kit schede di pulizia (confezione da 100 schede)<br>Kit di scovoli per la pulizia (confezione da 25 pezzi) |  |

|                          | Varie                                                                                               |
|--------------------------|----------------------------------------------------------------------------------------------------|
| Numero parte             | Descrizione                                                                                         |
| 806503-001<br>104527-001 | Perforatore schede (schede per slot per clip con risvolto)<br>Clip con risvolto (confezione da 100) |

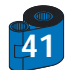

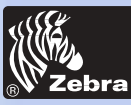

Informazioni

Per iniziare

Stempa di

Pulizia

una scheda

**Risoluzione** 

dei problemi

**Specifiche** 

**Appendice A** 

**Appendice B** 

**Funzionamento** 

generali

# Stampante per schede in plastica P205/P210i

### Punti vendita e centri d'assistenza su scala mondiale:

Zebra Technologies Corporation Zebra Card Printer Solutions 1001 Flynn Road Camarillo, CA 93012-8706, USA Telefono: + 1 (805) 579 1800 Fax: + 1 (805) 579 1808 Numero verde (negli USA): (800) 452 4056 E-mail: cards@zebracard.com

Zebra Technologies Corporation Zebra Card Printer Solutions, (Europa, Medio Oriente, Africa) The Valley Centre, Gordon Road, High Wycombe Buckinghamshire HP13 6EQ, Inghilterra Telefono: + 44 (0) 870 241 1527 Fax: + 44 (0) 870 241 0765 E-mail: eurosales@zebracard.com

E-mail: eurosales@zebracard.com Zebra Technologies Corporation Zebra Card Printer Solutions, America Latina 6175 NW 153 rd Street, Suite # 121 Miami Lakes, FL 33014 USA

Telefono: + 1 (305) 558 8470 Fax: + 1 (305) 558 8485 E-mail: latinsales@zebracard.com

Zebra Technologies Corporation

Zebra Card Printer Solutions, Asia/Pacifico 1 Sims lane # 06-11 387355 Singapore Telefono: + 65 84 20 322 Fax: + 65 84 20 514 E-mail: asiasales@zebracard.com

### CORPORATE HEADQUARTERS

Zebra Technologies Corporation 333 Corporate Woods Parkway Vernon Hills, IL 60061-3109 USA Telefono: 1 (847) 634 6700 Fax: + 1 (847) 913 8766 E-mail: sales@Zebra.com

Website: www.zebracard.com

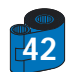

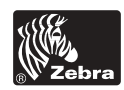